# eproctor

### Comment créer un compte et réserver un examen

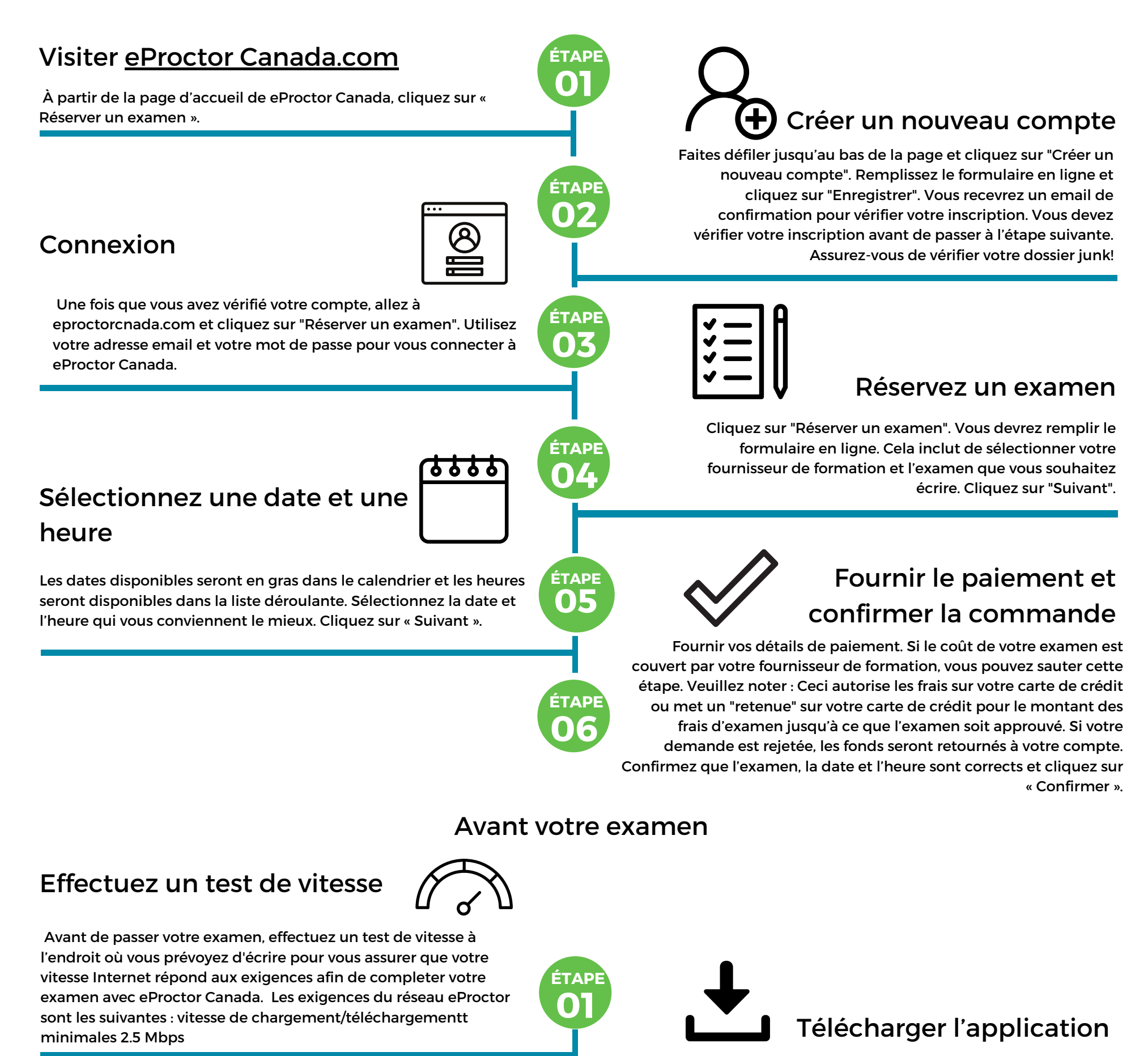

Cliquez sur "Mon tableau de bord" pour revenir à la page d'accueil. Vous verrez vos examens en attente et approuvés ici. Cliquez sur "Télécharger l'application". Sélectionnez la version dont vous avez besoin, soit Apple ou Microsoft en

cliquant sur "Télécharger".

#### Accéder à votre examen

## Connectez-vous à l'application

#### téléchargée

30 Minutes prior to your exam, login to the downloaded application. You will login using the email and password you signed up with. You will need to ensure your system is fully functioning by checking your webcam and speed within the application.

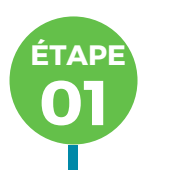

## Se connecter avec un surveillant et démarrer l'examen

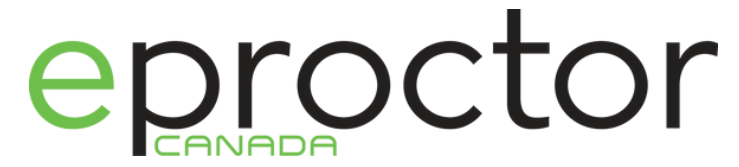

1-844-595-2561 support@eproctorcanada,com

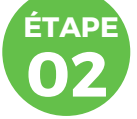

Une fois que vous avez passé les exigences du système, vous serez connecté en direct avec votre surveillant qui vous guidera à travers les prochaines étapes pour démarrer et terminer votre examen. Bonne chance!